1. After login to Canvas, click the commons link on the left pane

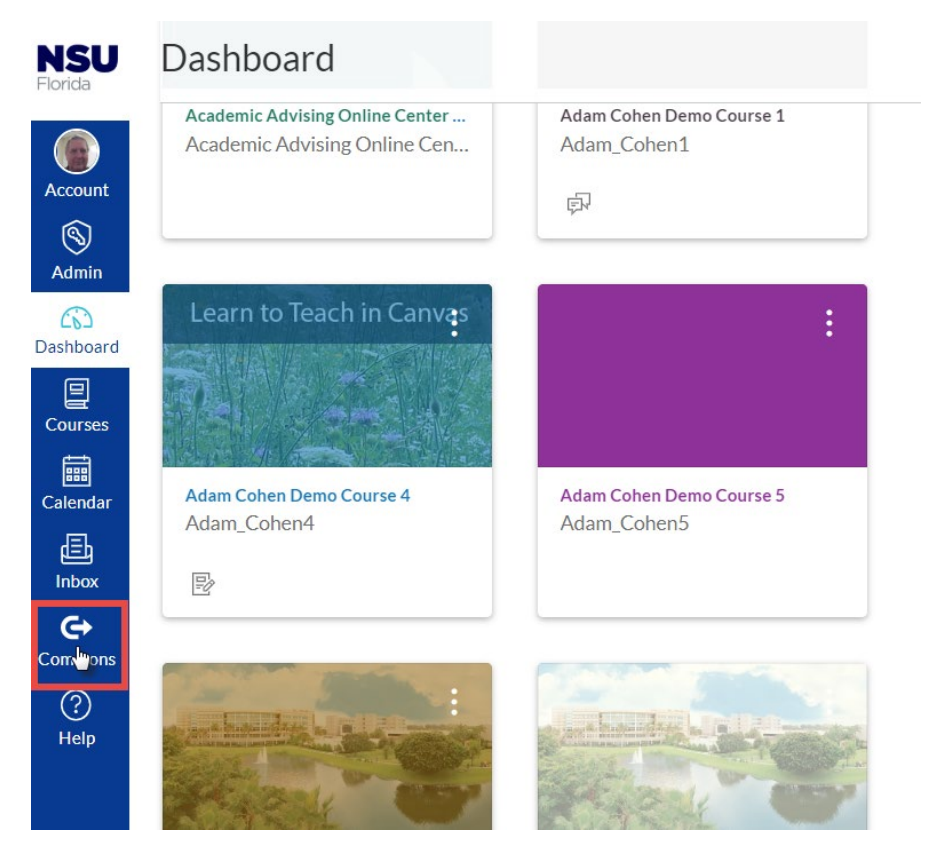

2. In the search box type in the name of the module (NSU Instructional Continuity)

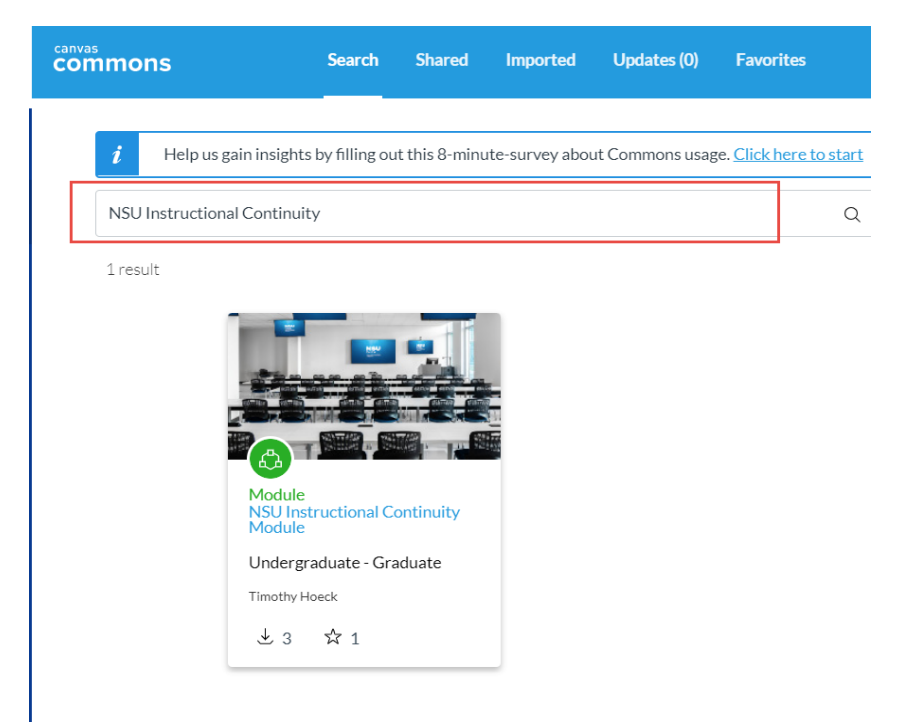

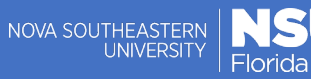

## Learning & Educational Center | LEC How to Import Module from Commons

3. Click on the link for the module

| commons                   | Search                            | Shared         | Imported        | Updates (0)     | Favorites                     |
|---------------------------|-----------------------------------|----------------|-----------------|-----------------|-------------------------------|
| <i>i</i> Help us gain ins | ights by filling ou               | ut this 8-minu | ite-survey abou | ut Commons usag | e. <u>Click here to start</u> |
| NSU Instructional Cont    | tinuity                           |                |                 |                 | Q                             |
| 1 result                  |                                   |                |                 |                 |                               |
|                           | dule<br>J Instructional C<br>dule | ontinuity      |                 |                 |                               |
| Unc                       | dergraduate - Gra<br>othy Hoeck   | aduate         |                 |                 |                               |
| *                         | 3 W 1                             |                |                 |                 |                               |

4. You will see a link to Import/Download and Add to favorites. To add this to favorites in commons so you will not have to search next time click add to favorites. To Import or download click Import/Download

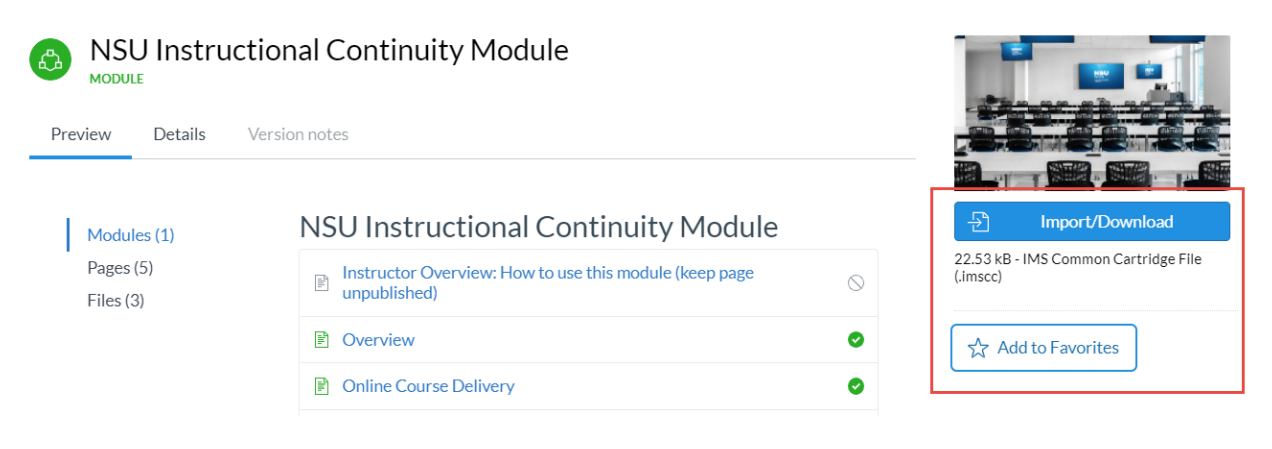

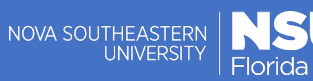

## Learning & Educational | LEC Center | LEC How to Import Module from Commons

- 5. After clicking Import/Download, click the checkbox to the course to import into
  - × Import/Download

| Import into Canvas                     |
|----------------------------------------|
| Search for a course                    |
| courses                                |
|                                        |
| Academic Advising Online Center - HCBE |
| Adam Cohen Demo Course 1               |
| Adam Cohen Demo Course 4               |
| Adam Cohen Demo Course 5               |
| Banner 9 Pilot Training                |
| Banner 9 test course                   |
| Banner 9 Training                      |
| Diane Lippe Demo Course5               |
| Econtracts Training                    |
| 🖳 Instructional Design Demo            |
| John Scigliano Demo Course             |
| PCI Compliance Full Course             |
| PCI Compliance Makeup Course           |
| Plagiarism Workshop                    |
| - 원 Import into Course                 |
| 🕁 Download                             |

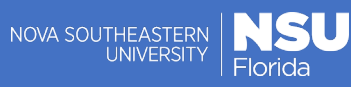

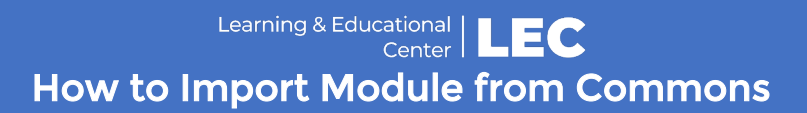

## 6. Click the Import Into Course button to begin the import

× Import/Download

| courses All Academic Advising Online Center - HCBE Adam Cohen Demo Course 1 |  |
|-----------------------------------------------------------------------------|--|
| All Academic Advising Online Center - HCBE Adam Cohen Demo Course 1         |  |
| Academic Advising Online Center - HCBE Adam Cohen Demo Course 1             |  |
| Adam Cohen Demo Course 1                                                    |  |
|                                                                             |  |
| Adam Cohen Demo Course 4                                                    |  |
| Adam Cohen Demo Course 5                                                    |  |
| Banner 9 Pilot Training                                                     |  |
| Banner 9 test course                                                        |  |
| Banner 9 Training                                                           |  |
| Diane Lippe Demo Course5                                                    |  |
| Econtracts Training                                                         |  |
| Instructional Design Demo                                                   |  |
| 📃 John Scigliano Demo Course                                                |  |
| PCI Compliance Full Course                                                  |  |
| PCI Compliance Makeup Course                                                |  |
| Plagiarism Workshop                                                         |  |
| B Investigate Course                                                        |  |
|                                                                             |  |

7. You will see a message that you have successfully started the import. This may take a few minutes to update your course

| < 1 | Back to Search                                                                                 | ☆ 0 Favorites 🤳 4 Downloads 🛅 3/10/20 ⓒ Copyrighted |
|-----|------------------------------------------------------------------------------------------------|-----------------------------------------------------|
|     | You have successfully started the import! It may take a little while to see changes in your co | urse.                                               |
| 4   | NSU Instructional Continuity Module                                                            |                                                     |

8. Click Dashboard

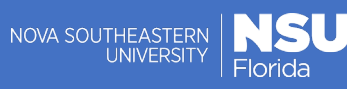

## Learning & Educational Center | LEC How to Import Module from Commons

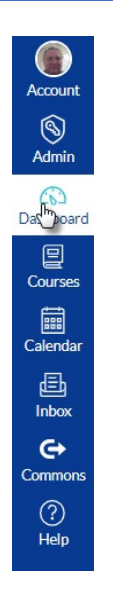

9. Find your course and click it

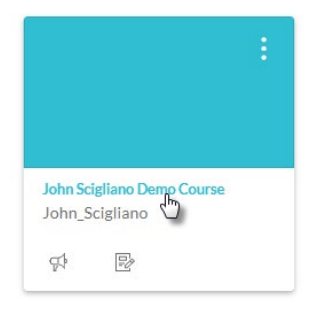

10. In module area you will see the module at the bottom of your module area. To move it you can click hold and drag it by clicking on the button to the left of the Title (NSU Instructional Continuity Module) Holding and dragging to the area you want the module

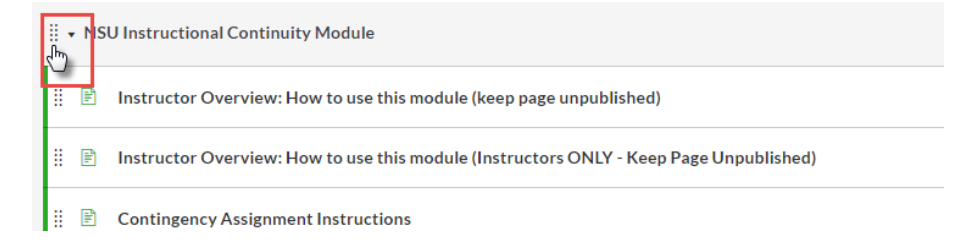

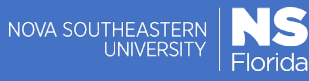

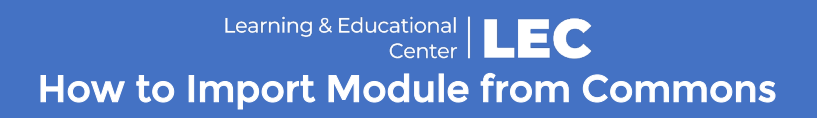

11. You could also click the dots on the right and select Move Module

|           | 0 :                                                                                                    |  |
|-----------|----------------------------------------------------------------------------------------------------|--|
|           | • + ::                                                                                                    |  |
|           | N Edit                                                                                                    |  |
| ublished) | We Contents     Move Module     Move Module     Move Module     Move Module     We Share to Commons     we Commons Favorites |  |
|           | 0 :                                                                                                    |  |
|           | 0:                                                                                                    |  |

12. Select from the menu where you want it. In this example I selected at the Top.

| ×        | Move Module                               |     |
|----------|-------------------------------------------|-----|
| PI<br>Co | ace "NSU Instruction<br>ontinuity Module" | nal |
| 7        | At the Top                                |     |
| ,        | At the Top                                |     |
| 1        | Before                                    |     |
| 1        | After                                     |     |
|          | At the Bottom                             |     |

13. Select the Move button

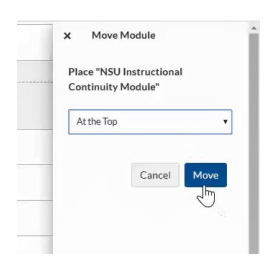

14. Your module that you imported from commons is now at the top.

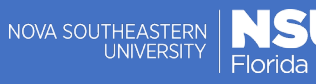